## Exportação de dados do Intellicash para o EasyCash

A exportação dos dados no Intellicash é feita pelo caminho: Gerenciamento  $\rightarrow$  Cadastro  $\rightarrow$  Exportação  $\rightarrow$ EasyCash.

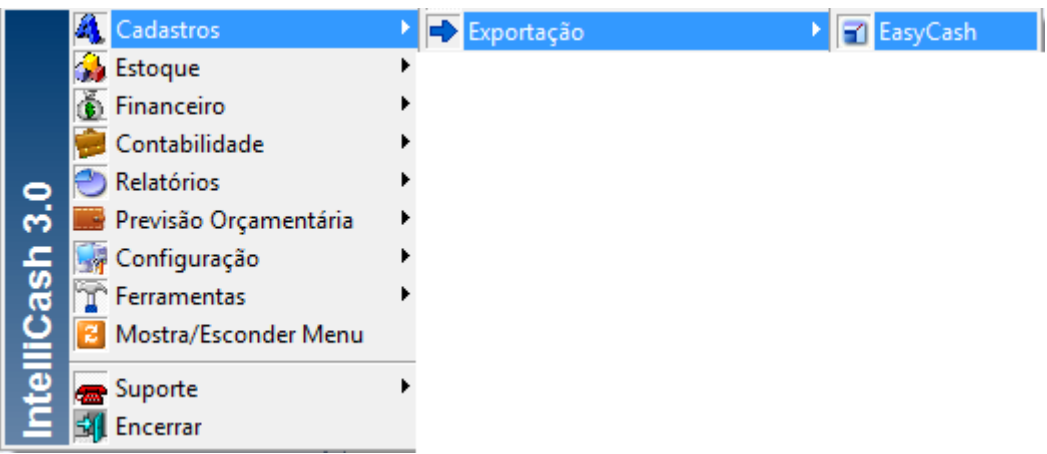

Caminho para exportação

Quando abrir a tela para realizar a exportação, aparecerá primeiro a aba geral, nesta será obrigatório informar qual o tipo de importação que o sistema de frente de caixa irá realizar. Enquanto esse tipo não for informado não será permitido abrir as demais abas. Os tipos de importação consistem em:

• Imediata (próximo cupom): Isso significa que logo após a finalização do cupom fiscal será automaticamente importado os dados que foram exportados. Lembrando que esse caso levará em consideração o tempo que foi informado na configuração do arquivo EasyCash1.ini mencionado no manual de Instalação: *"Intervalo = 180: Indica o tempo em segundos que o sistema irá buscar informações de importação na retaguarda..."* 

Por padrão essa configuração será de 180 segundos o equivalente a 3 minutos, ou seja, a cada 3 minutos o sistema irá buscar as informações que foram exportadas.

- Efetivação futura: Esse caso é possível agendar uma data que será importado os dados. Após a data agendada o sistema de frente de caixa irá atualizar após uma efetivação de cupom fiscal ou poderá ser feito manualmente pelo Menu de Importação escolhendo a opção que deseja importar.
- Com requisição de Operador: Essa opção exporta os dados, mas o frente só será atualizado se o Operador de caixa pedir para importar através do Menu de importação escolhendo a opção que deseja importar.

Após informar o tipo de importação é só escolher o que deseja exportar e clicar no botão de "Exportar" que se encontra no fim da tela. update: 2016/11/09 11-51

| 🖗 Exportação                                                                              | <u> </u> |
|-------------------------------------------------------------------------------------------|----------|
|                                                                                           |          |
| Geral Produtos Estoque Clientes Cestas Empresas Usuários Vendedores Configurações Balança | 긕        |
| Tipo                                                                                      |          |
| ⊙ [Imediata (próximo cupom)                                                               |          |
| ○ Efetivação futura                                                                       |          |
| 🔿 Com requisição do operador                                                              |          |
| Produtos                                                                                  |          |
|                                                                                           |          |
| Estoque                                                                                   |          |
| Clientes, etc                                                                             |          |
| Cestas                                                                                    |          |
| Empresas                                                                                  |          |
| Usuários                                                                                  |          |
| Configurações                                                                             |          |
| Balança                                                                                   |          |
| Terminal de Cons <u>u</u> lta                                                             |          |
| Vendedores                                                                                |          |
|                                                                                           |          |
|                                                                                           |          |
|                                                                                           |          |
|                                                                                           |          |
| 🛿 Exportar 🛛 🕼 Recarregar Nenhum registro Reexportar alterados desde 💽 🗸 Aplicar          | כ        |
| Exportação Configuração dos PDV's                                                         |          |

Exportação dos dados no Intellicash

Last

Há ainda nesta tela de exportação de dados do Intellicash a opção de escolher o que deseja exportar sem necessidade de ir clicando por abas, ou seja, você pode selecionar o que deseja exportar em uma única vez.

Mesmo optando por exportar em uma única vez é necessário selecionar o tipo da importação para que o botão de **"Exportar"** possa ser habilitado.

Após esse processo que o sistema de frente irá ser atualizado, mas para que ele consiga ser atualizado é necessário que o aplicativo ecUpdater.exe esteja em execução junto com EasyCash.

## ecUpdater

O ecUpdater é um executável que vai junto com a instalação do EasyCash e fica dentro da pasta iwUtils. Sua função é verificar de tempos em tempos no retaguarda se algum dado novo foi exportado e importar para as tabelas temporárias do frente de caixa.

Quando o sistema de frente de caixa é executado o ecUpdater também é executado. Ele só será fechado quando o EasyCash também for fechado.

Por padrão ele vai configurado com o tempo de 3 minutos, ou seja, a cada 3 minutos ele se conecta no Intellicash verifica se há um novo dado a ser importado através do idHeader. Se foi exportado dados novos ele pega esses dados e começa a inserir nas tabelas **temporárias** do frente de caixa que são as IMP\_HEADER\_TMP e INT\_IMP\_XXXX, o XXXX corresponde ao nome da tabela que ele está importando, por exemplo, se está importando produto, a tabela é a INT\_IMP\_PRODUTO, se está importante usuário a tabela é a INT\_IMP\_USUARIO. Quando esse processo está sendo feito o ecUpdater fica em um formato de raio amarelo próximo ao relógio do Windows. Quando ele terminar de inserir todos os dados na INT IMP XXXX, é inserido o idHeader na IMP\_HEADER confirmando que os dados já estão disponíveis para a importação. Uma vez finalizado este processo o EcUpdater volta ao seu formato normal que é de uma folha.

O EasyCash começa a atualizar os dados após a finalização do próximo cupom fiscal ou ainda ao sair da tela de venda e entrar novamente. Essa forma ocorrerá se a exportação for a Imediata(próximo cupom) como visto no tópico anterior deste manual. A atualização dos dados pode também ser feita através do menu de importação quando a exportação foi feita com requisição do operador

Quando o sistema começa a importar ele insere nas tabelas principais , por exemplo, se estava importando produto ele insere na tabela Produto, se está importando usuário ele insere na tabela Usuário. Em seguida é excluído das tabelas temporárias e alimentada a tabela IMPINTELLICASH\_HEADER, assim é possível saber qual foi o pultimo idHeader importado bem como a quantidade de registros e o tipo (Produtos, Clientes, Usuários...) de registros.

🝕 (Em execução) 📄 (Em espera)

## Exportação

A cada fechamento de cupom, emissão da redução z e abertura de caixa as vendas são exportados para o retaguarda.

Caso isso não ocorra por perda de comunicação com o mesmo e possível exportar as vendas através do Menu de Exportação:

- Exportação Vendas Pendentes: Exporta somente as vendas que ainda não foram enviadas.
- Exportação de vendas Todas: Exporta todas as vendas independente de já terem sido enviadas ou não.
- Confirmar Fechar Turno: Exporta o turno de caixa que já foi fechado.

From: http://wiki.iws.com.br/ - Documentação de software Permanent link: http://wiki.iws.com.br/doku.php?id=manuais:intellicash:cadastros:exportacao\_easycash&rev=1478692315 Last update: 2016/11/09 11:51